# User Guide

## <sup>1</sup>/<sub>4</sub> DIN Motorized Valve Controller

V250

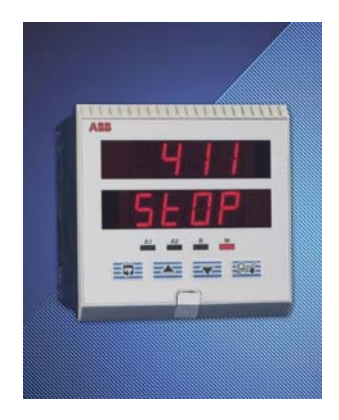

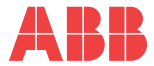

## **Electrical Safety**

This equipment complies with the requirements of CEI/IEC 61010-1:2001-2 "Safety Requirements for Electrical Equipment for Measurement, Control and Laboratory Use". If the equipment is used in a manner NOT specified by the Company, the protection provided by the equipment may be impaired.

## Symbols

One or more of the following symbols may appear on the instrument labelling:

| Â | Warning – Refer to the manual for instructions |
|---|------------------------------------------------|
| Â | Caution – Risk of electric shock               |
|   | Protective earth (ground) terminal             |
| Ŧ | Earth (ground) terminal                        |

|        | Direct current supply only                           |
|--------|------------------------------------------------------|
| $\sim$ | Alternating current supply only                      |
| $\sim$ | Both direct and alternating current supply           |
|        | The equipment is protected through double insulation |

Information in this manual is intended only to assist our customers in the efficient operation of our equipment. Use of this manual for any other purpose is specifically prohibited and its contents are not to be reproduced in full or part without prior approval of the Technical Publications Department.

#### Health and Safety

To ensure that our products are safe and without risk to health, the following points must be noted:

- 1. The relevant sections of these instructions must be read carefully before proceeding.
- 2. Warning labels on containers and packages must be observed.
- Installation, operation, maintenance and servicing must only be carried out by suitably trained personnel and in accordance with the information given.
- Normal safety precautions must be taken to avoid the possibility of an accident occurring when operating in conditions of high pressure and/or temperature.
- Chemicals must be stored away from heat, protected from temperature extremes and powders kept dry. Normal safe handling procedures must be used.
- 6. When disposing of chemicals ensure that no two chemicals are mixed.

Safety advice concerning the use of the equipment described in this manual or any relevant hazard data sheets (where applicable) may be obtained from the Company address on the back cover, together with servicing and spares information.

## **GETTING STARTED**

This manual is divided into 5 sections which contain all the information needed to install, configure, commission and operate the COMMANDER V250. Each section is identified clearly by a symbol as shown below.

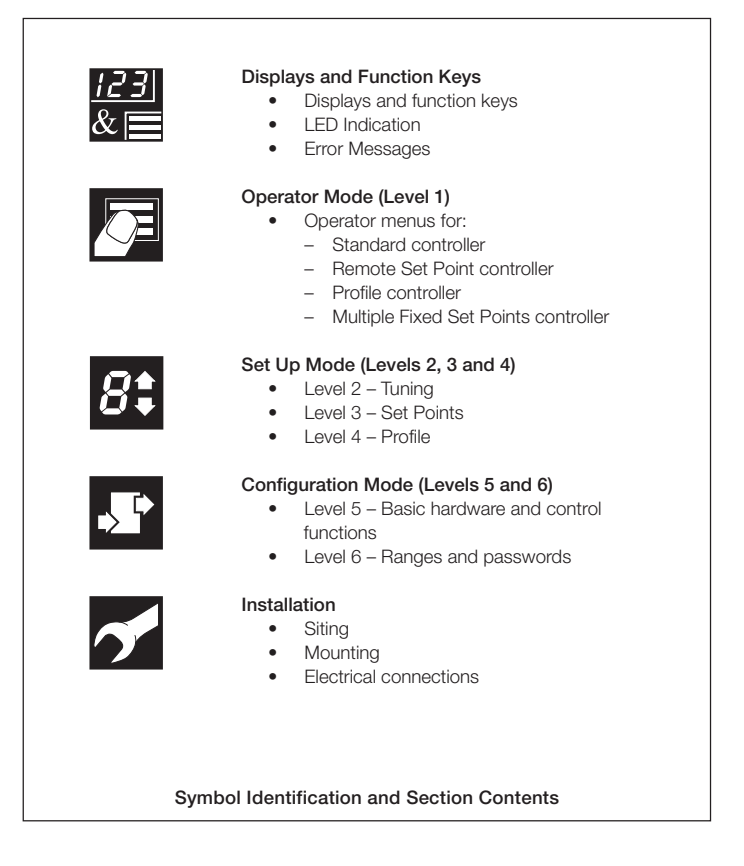

## CONTENTS

| 1   | DISF<br>1.1<br>1.2<br>1.3<br>1.4               | PLAYS AND FUNCTION KEYS<br>Introduction<br>LED Alarms and Indicators<br>Use of Function Keys<br>Error Messages                                                           | 3<br>4<br>6                       |
|-----|------------------------------------------------|----------------------------------------------------------------------------------------------------|-----------------------------------|
| 2   | OPE<br>2.1<br>2.2<br>2.3<br>2.4<br>2.5         | RATOR MODE<br>Introduction<br>Standard Controller<br>Remote Set Point Controller<br>Profile Controller<br>Multiple Fixed Set Points Controller                           | 8<br>8<br>10<br>12<br>14          |
| 3   | <b>SET</b><br>3.1<br>3.2<br>3.3<br>3.4<br>3.5  | UP MODE                                                                                                    | <b>16</b><br>17<br>19<br>20<br>23 |
| 4   | <b>CON</b><br>4.1<br>4.2<br>4.3<br>4.4         | IFIGURATION MODE<br>Introduction<br>Accessing the Configuration Mode<br>Basic Hardware and Configuration (Level 5)<br>Ranges and Passwords (Level 6)                     | <b>26</b><br>26<br>28<br>38       |
| 5   | <b>INST</b><br>5.1<br>5.2<br>5.3<br>5.4<br>5.5 | ALLATION         Siting         Mounting         Removing the Instrument from the Case         Electrical Connections         Relays, Arc Suppression, Outputs and Input | <b>42</b><br>44<br>47<br>48<br>49 |
| SPE | CIFIC                                          | ATION                                                                                                    | 51                                |

### Note.

The fold-out page inside on the back cover of this manual shows all the frames in the programming levels. Space is provided on the page for writing the programmed setting or selection for each frame.

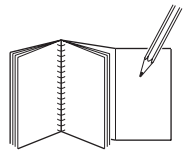

## 1 DISPLAYS AND FUNCTION KEYS

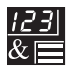

## 1.1 Introduction – Fig. 1.1

The COMMANDER V250 front panel displays, function keys and LED indicators are shown in Fig. 1.1.

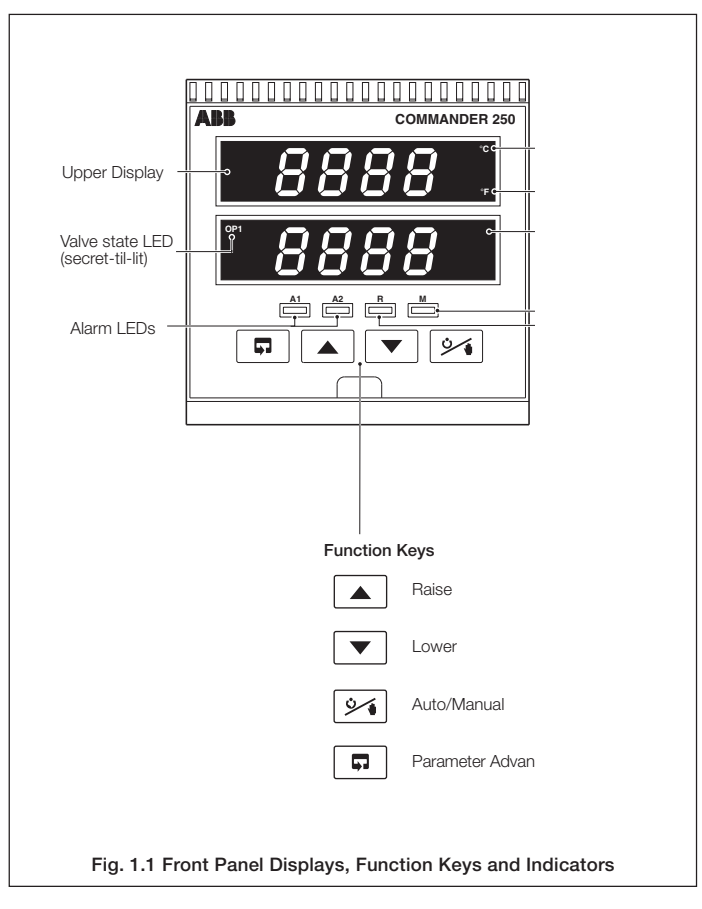

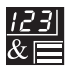

## ...1 DISPLAYS AND FUNCTION KEYS

## 1.2 LED Alarms and Indicators - Figs. 1.2 and 1.3

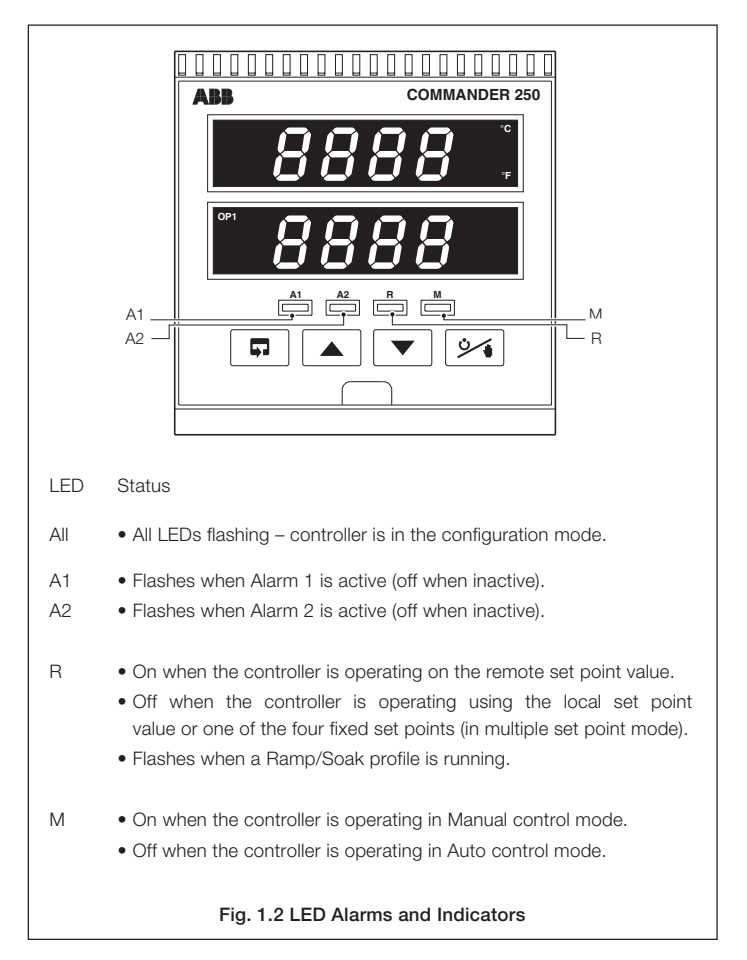

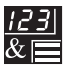

## ...1.2 LED Alarms and Indicators - Figs. 1.2 and 1.3

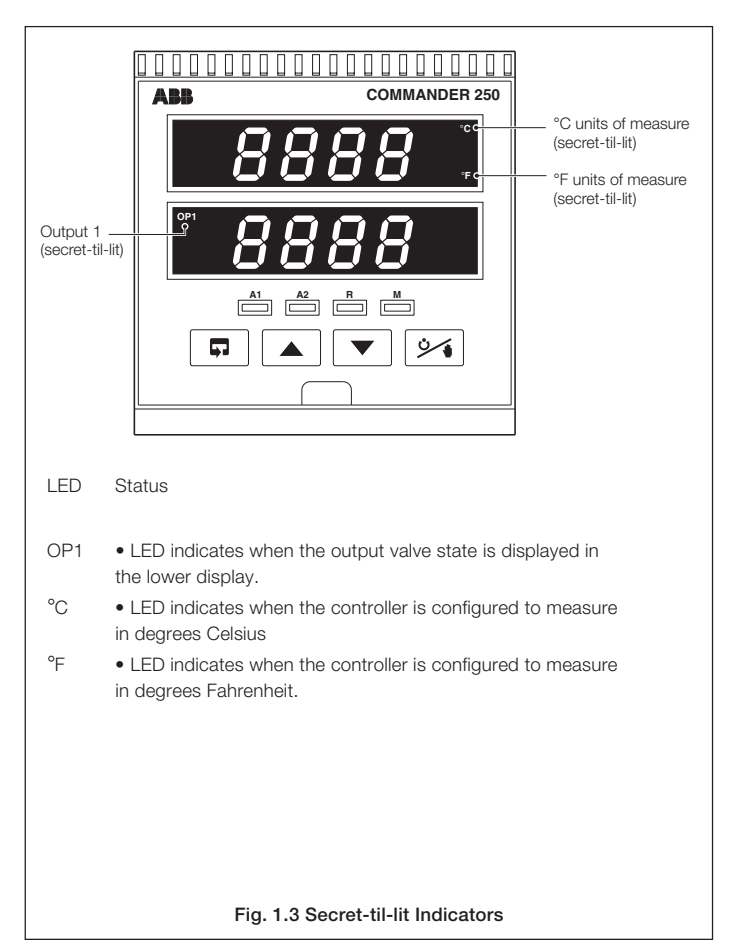

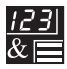

## ...1 DISPLAYS AND FUNCTION KEYS

### 1.3 Use of Function Keys - Fig. 1.4

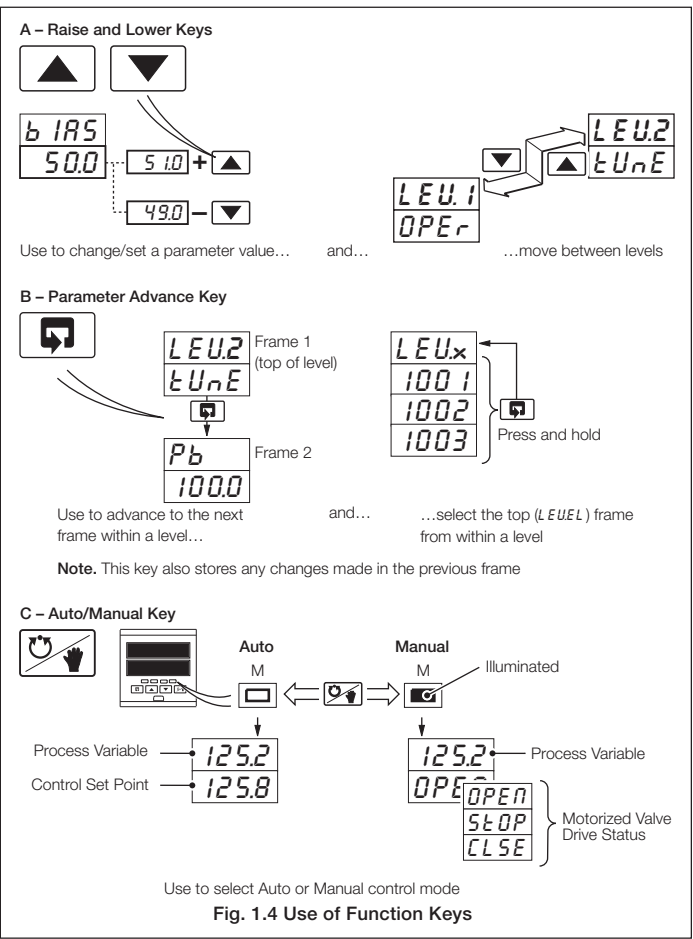

## 1 DISPLAYS AND FUNCTION KEYS...

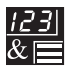

## 1.4 Error Messages

| Display            | Error/Action                                                                                                    | To Clear Display                                                                                               |
|--------------------|----------------------------------------------------------------------------------------------------|----------------------------------------------------------------------------------------------------|
| <u>CAL</u><br>Err  | Calibration error<br>Turn mains power off and on again (if<br>the error persists contact the Service<br>Organization).                                                                                  | Press the 🛋 key                                                                                                |
| <u>CnFG</u><br>Err | Configuration error<br>The configuration and/or setup data<br>for the instrument is corrupted. Turn<br>mains power off and on again (if the<br>error persists, check configuration/<br>setup settings). | Press the 🛋 key                                                                                                |
| <u>Я-d</u><br>Егг  | A to D Converter Fault<br>The analog to digital converter is not<br>communicating correctly.                                                                                                    | Turn mains power off<br>and on again. If the<br>error persists,<br>Contact the Service<br>Organization         |
| <u>9999</u><br>70  | Process Variable Over/Under Range                                                                                                    | Restore valid input                                                                                            |
| 125.2<br>-10       | Remote Set Point Over/Under<br>Range<br>The remote set point value is over or<br>under range. Flashing stops<br>automatically when the remote set<br>point input comes back into range.                 | Select the local set<br>point ( <i>r</i> 5 <i>P.n</i> ) in<br>the Operating Page<br>or the Set Points<br>Level |
| OPtn<br>Err        | Option error<br>Communications to the option board<br>have failed.                                                                                                    | Contact the Service<br>Organization                                                                            |

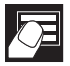

## 2 OPERATOR MODE

## 2.1 Introduction

Operator Mode (Level 1) is the normal day-to-day mode of the COMMANDER V250.

Frames displayed in level 1 are determined by the control strategy which is selected during configuration of the instrument – see Section 4.

**Note.** Only the operating frames relevant to the configured strategy are displayed in Operator Mode.

The four control strategies are:

| • | Standard controller                  | - | page 8  |
|---|--------------------------------------|---|---------|
| • | Remote Set Point controller          | - | page 10 |
| • | Profile controller                   | - | page 12 |
| • | Multiple Fixed Set Points controller | - | page 14 |

## 2.2 Standard Controller

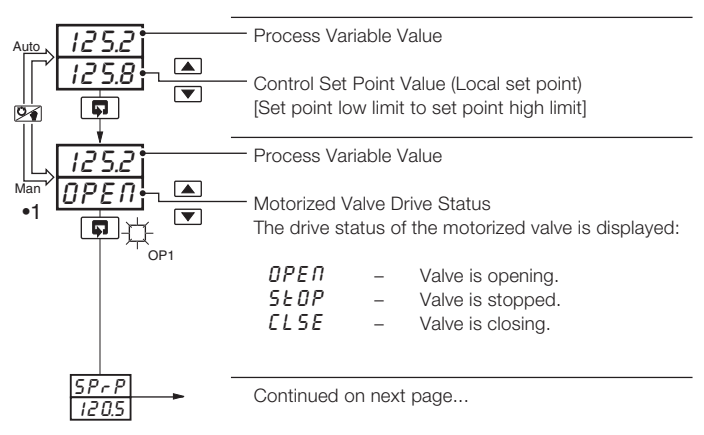

•1 The valve drive status is adjustable in Manual mode only.

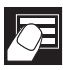

## ...2.2 Standard Controller

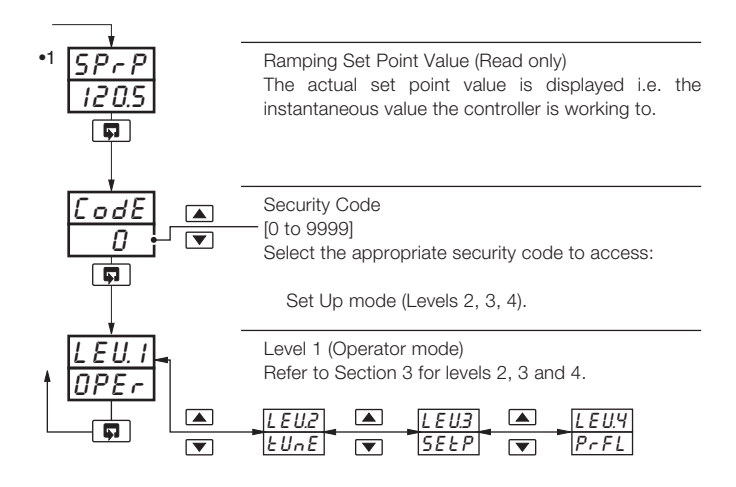

•1 Not displayed if the ramping set point facility is turned off – refer to Section 3.3.

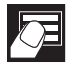

## ..2 OPERATOR MODE

## 2.3 Remote Set Point Controller

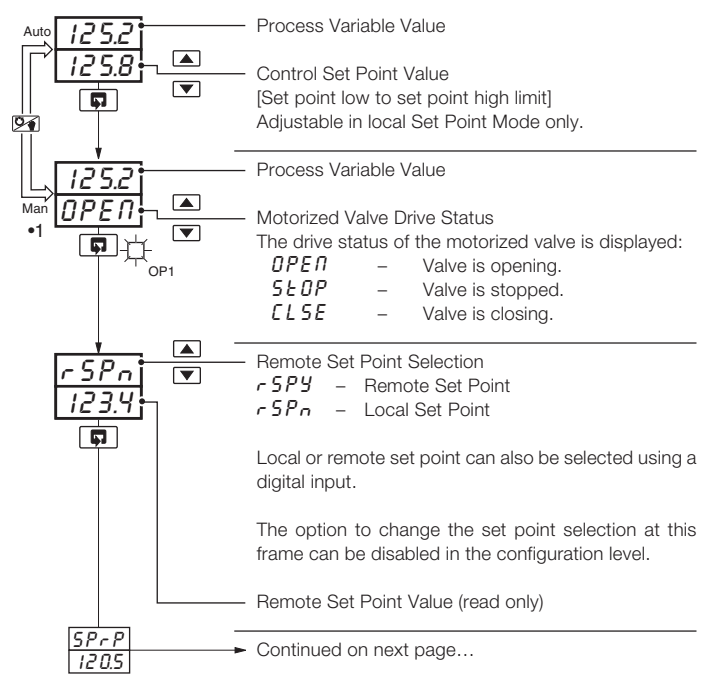

#### Note.

If the remote set point input fails while selected, the controller automatically selects the local set point value. The upper display changes to r 5P.F and the lower display flashes. When the fault condition is removed the remote set point is re-selected automatically. To clear the error condition while the remote set point input is still outside its allowed range, select the local set point by pressing the  $\bigcirc$  key (r 5P.n is displayed).

•1 The valve drive status is adjustable in Manual mode only.

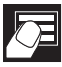

## ...2.3 Remote Set Point Controller

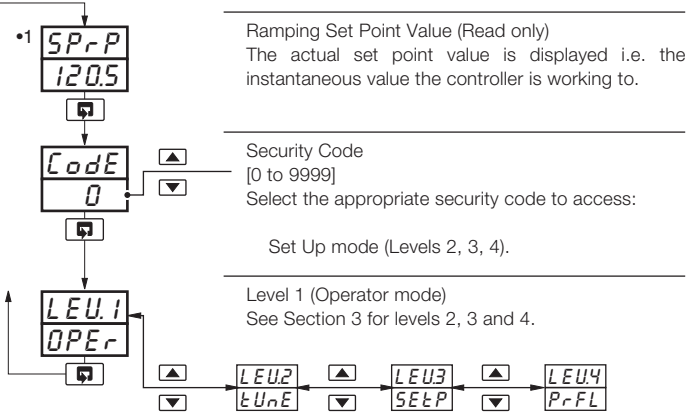

•1 Not displayed if the ramping set point facility is turned off - refer to Section 3.4.

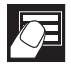

## .2 OPERATOR MODE

## 2.4 Profile Controller

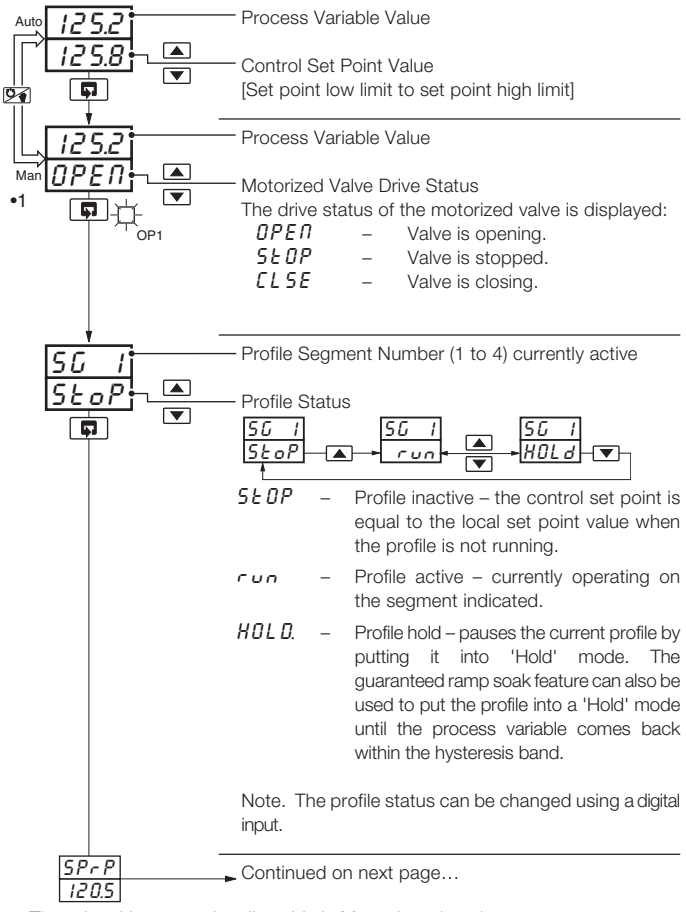

•1 The valve drive status is adjustable in Manual mode only.

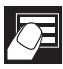

### ...2.4 Profile Controller

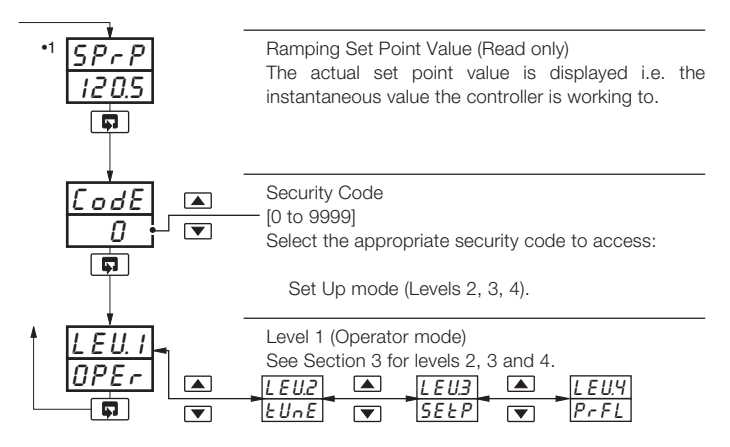

•1 Not displayed if the ramping set point facility is turned off - refer to Section 3.4.

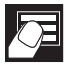

## ...2 OPERATOR MODE

## 2.5 Multiple Fixed Set Points Controller

If the Multiple Fixed Set Points Controller type is selected during configuration, four fixed control set points can be set – see Section 4.4.

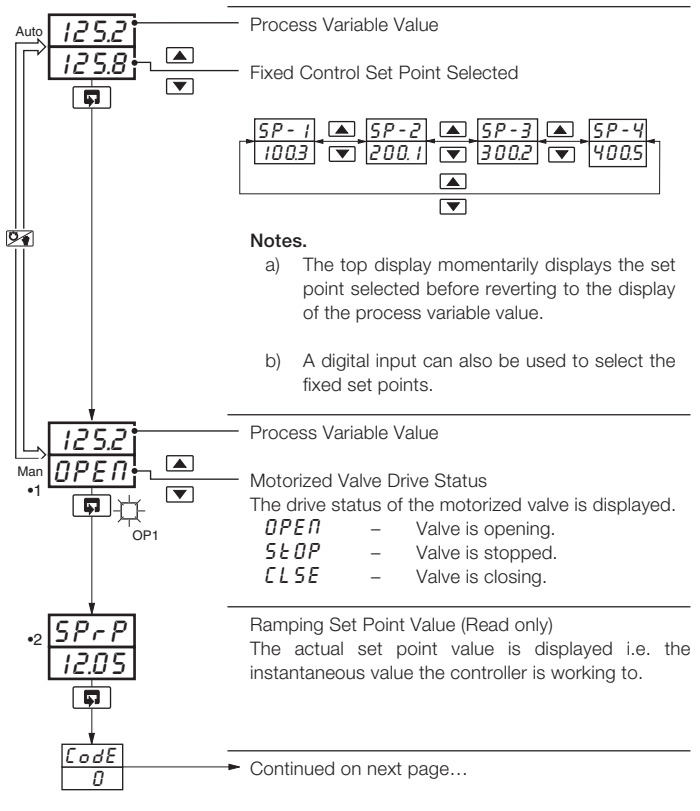

- •1 The valve drive status is adjustable in Manual mode only.
- •2 Not displayed if the ramping set point facility is turned off refer to Section 3.4.

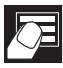

## ...2.5 Multiple Fixed Set Points Controller

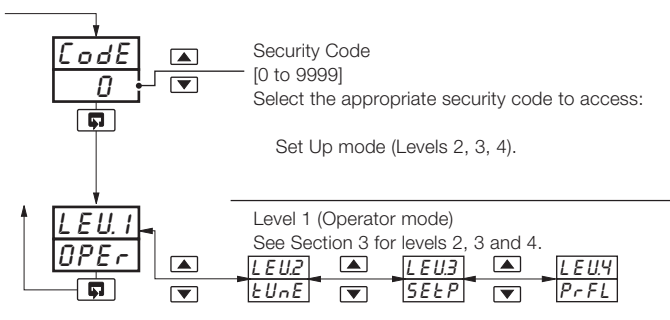

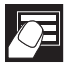

## 3 SET UP MODE

## 3.1 Introduction

To access the Set Up Mode (Levels 2, 3 and 4) the correct password must be entered in the security code frame (the default password code is 0). Refer to the fold-out sheet at the back of this manual for the contents of these levels.

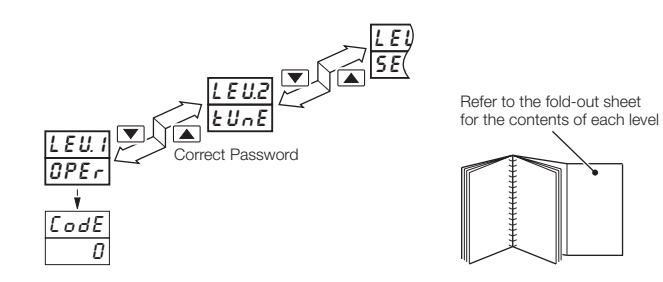

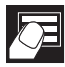

## 3.2 Motorized Valve Control - Fig. 3.1

The COMMANDER V250 is a 'boundless' process controller which provides an output that is effectively the time derivative of the required regulator position, i.e. the controller signals the regulator, not where to go to (position derivative), but in which direction to travel and how far to move, by a series of integral action pulses. Thus, the controller does not need to know the absolute regulator position and is unaffected when regulator reaches the upper or lower limit, as determined by the regulator's limit switches (giving rise to the term 'boundless').

When a deviation from set point is introduced, the regulator is driven for a length of time equivalent to the proportional step. The regulator is then driven by integral action pulses until the deviation is within the deadband setting.

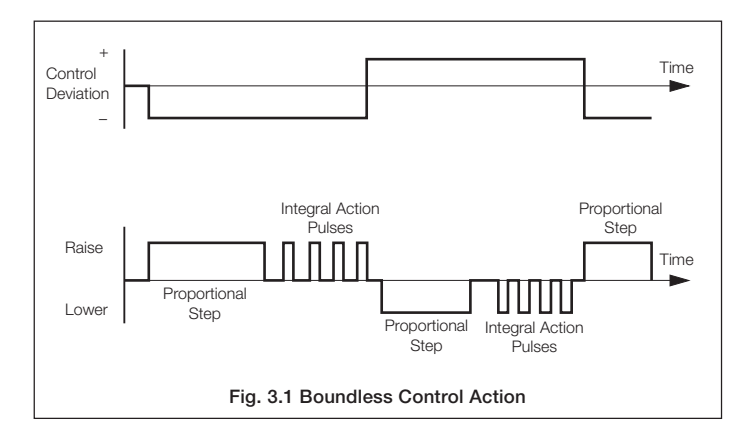

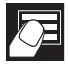

## ...3 SET UP MODE

### 3.2.1 Calculation for Control Pulses, Steps and Deviation (Boundless Control only)

The following calculations, carried out by the instrument, are shown for guidance when setting deadband/travel time values. They can be used to check the suitability of boundless control for a particular application

Minimum 'ON' time of integral action pulses (for a fixed control deviation).

= <u>Travel Time x Deadband %</u> (in seconds) %

Minimum (approximate) time between integral action pulses (for a fixed control deviation)

= Integral Action Time x Deadband % (in seconds) 2 x % Control Deviation

Duration of the proportional step

$$= 2 \times \left[\frac{\% \text{ Control Deviation}}{\% \text{ Proportional Band}}\right] \times \text{ Travel Time in Seconds}$$

% Deadband =  $\frac{\text{Deadband}}{\text{Eng Hi} - \text{Eng Lo}} \times 100$ 

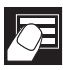

## 3.3 Tuning (Level 2)

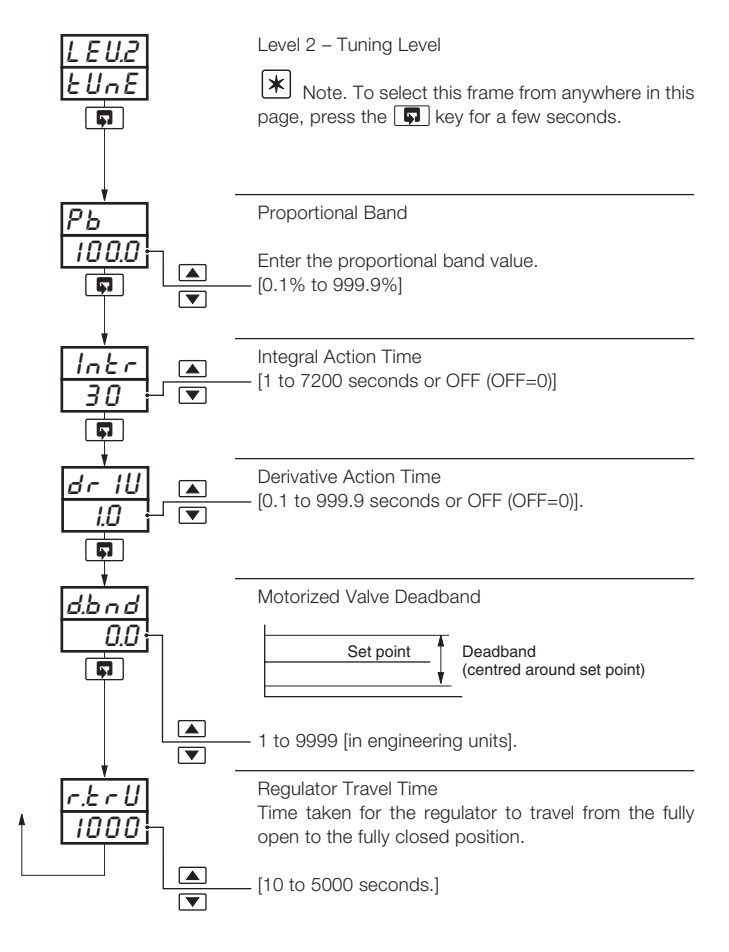

## ...3 SET UP MODE

## 3.4 Set Points (Level 3)

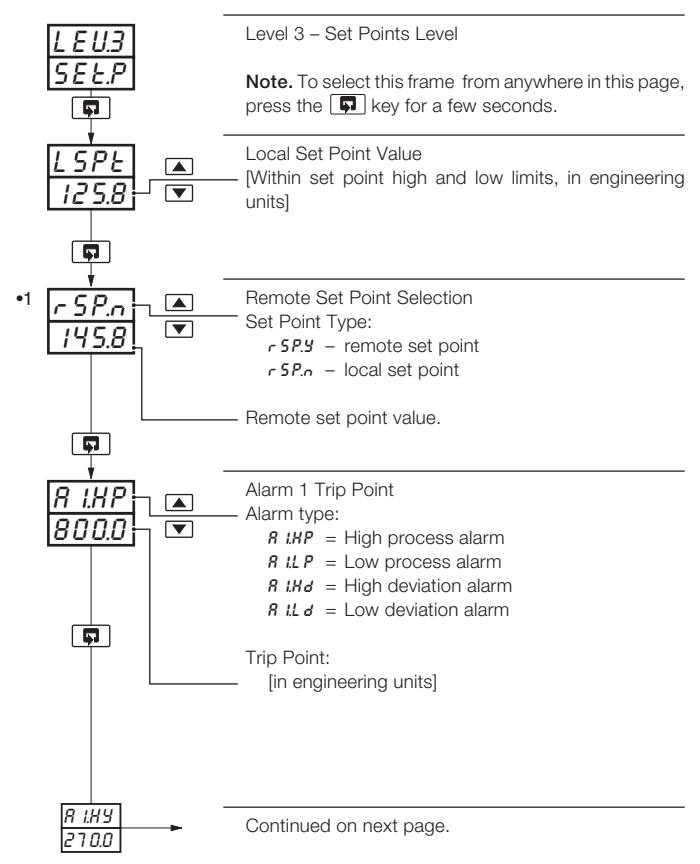

•1 Only displayed if the remote set point option is selected.

...3.4 Set Points (Level 3)

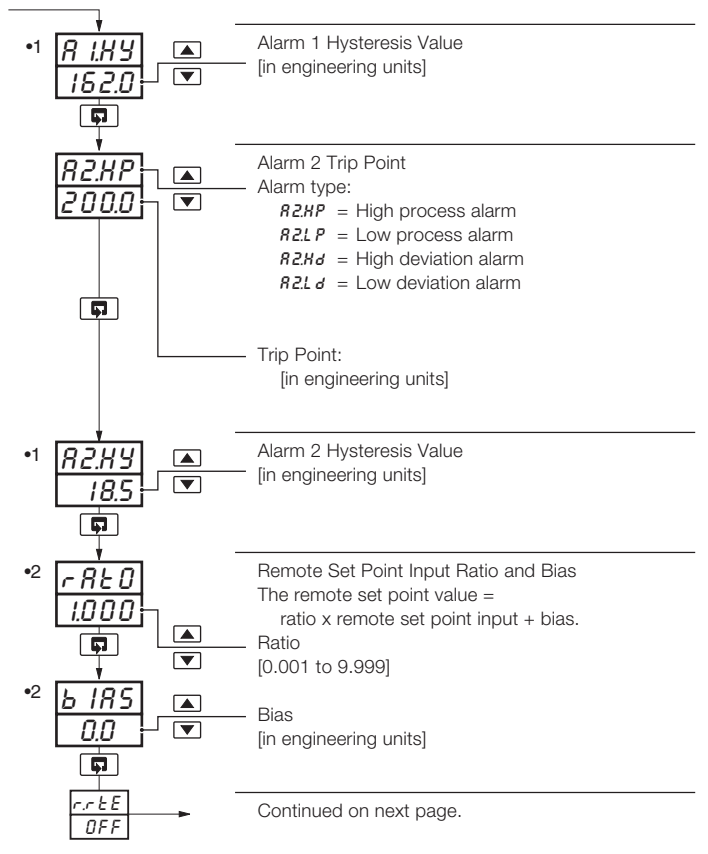

- Only displayed if custom alarm hysteresis is selected see section 4.3.2, not displayed if Loop Break Alarm type selected.
- •2 Only displayed if the remote set point option is selected.

## ..3 SET UP MODE

## ...3.4 Set Points (Level 3)

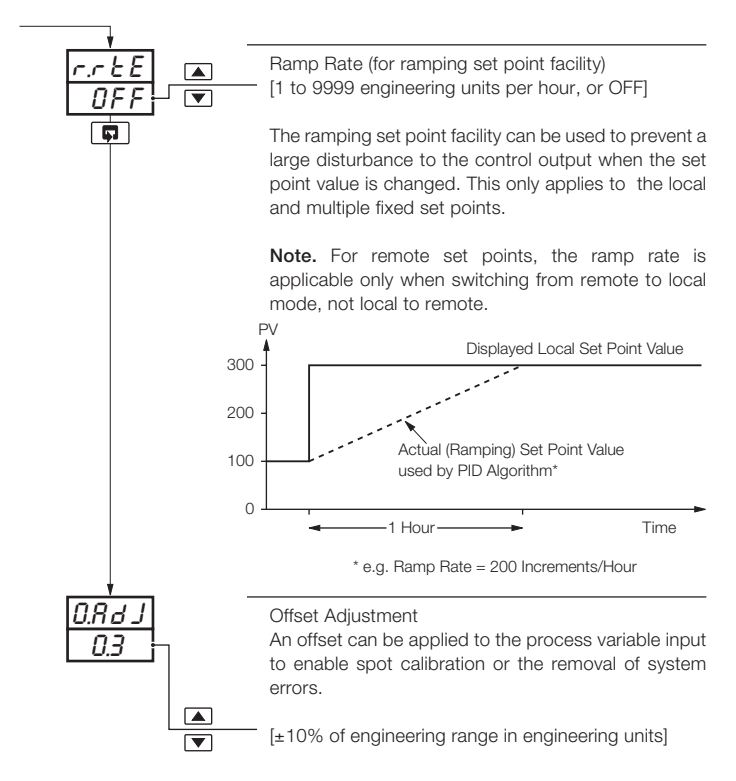

## 3.5 Profile (Level 4)

A four segment ramp/soak profile facility is provided. This level can only be accessed if the profile option is selected in the configuration level. The four segments are fixed as ramps or soaks as follows:

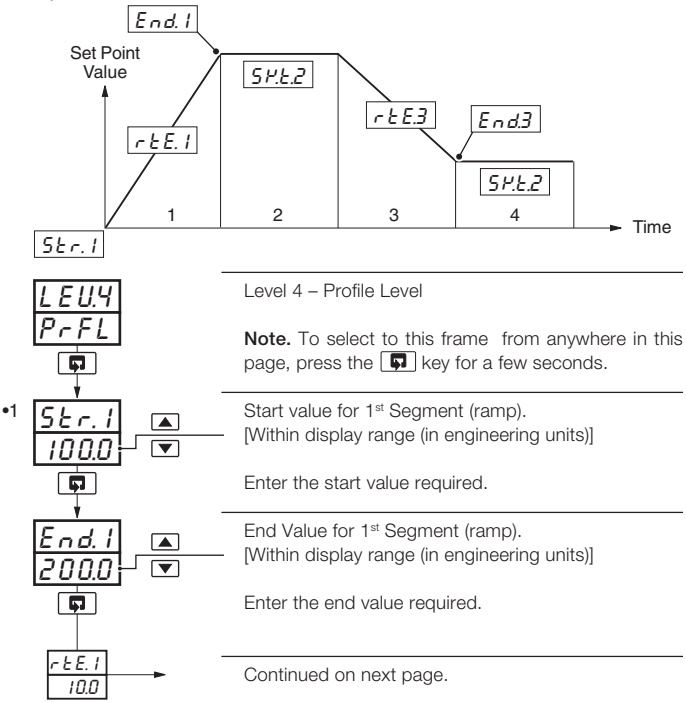

 With the self-seeking set point facility enabled, the first ramp starts at the current process variable value instead of the start value for the 1<sup>st</sup> segment.

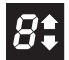

## ..3 SET UP MODE

## ...3.5 Profile (Level 4)

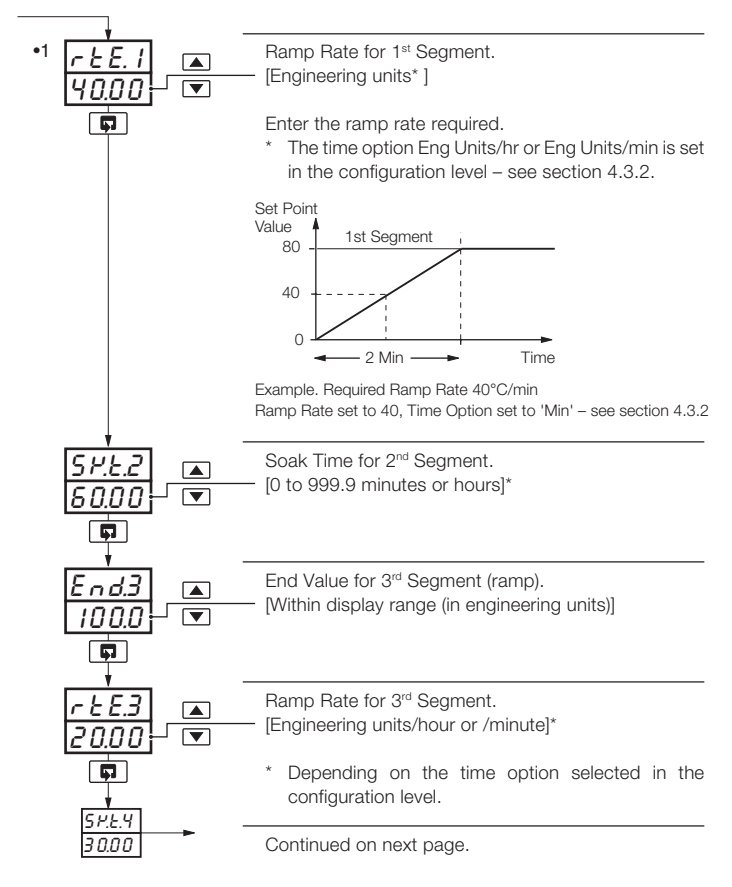

 The engineering value is shown with an extra decimal place (up to a maximum of 3) for greater accuracy in setting the ramp rate.

## ...3.5 Profile (Level 4)

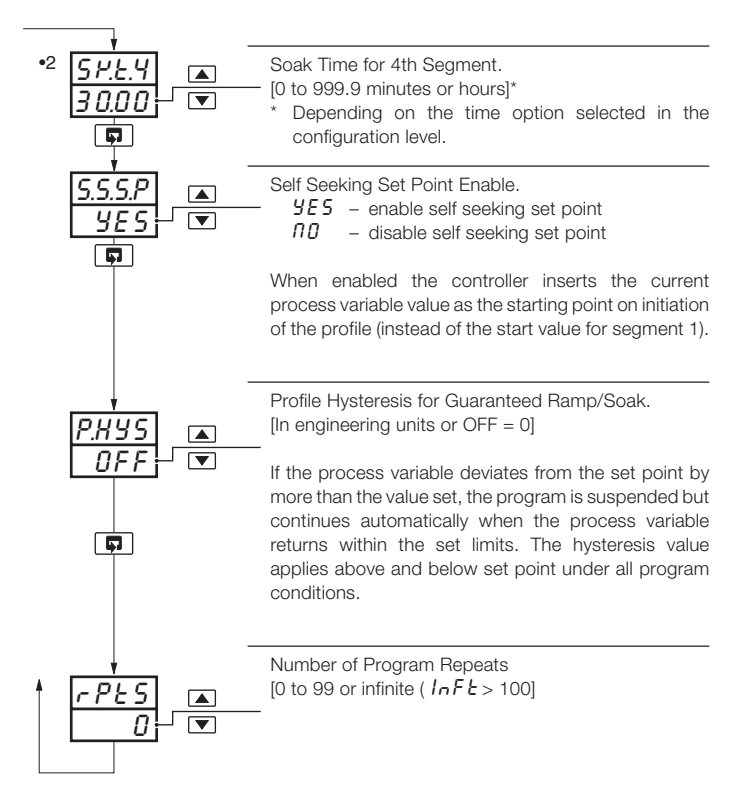

•2 The engineering value is shown with an extra decimal place (up to a maximum of 3) for greater accuracy in setting the ramp rate.

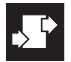

## CONFIGURATION MODE

### 4.1 Introduction

The Configuration Mode comprises two levels (5 and 6) as shown in Fig. 4.2.

Level 5 is divided into four frames. For most simple applications it is only necessary to set up the parameters in the first frame.

#### Note.

When in the configuration level:

- All the l.e.d. indicators flash.
- All relays and logic outputs are turned off.
- The analog output reverts to 0% (4mA) output level.

## 4.2 Accessing the Configuration Mode - Fig. 4.1

To access the Configuration Mode set the security switch to the 'Configure' position (levels 1 to 4 cannot be accessed from this setting). When the configuration parameters are programmed, reset the security switch to the 'Normal' position. The Operating page is displayed automatically.

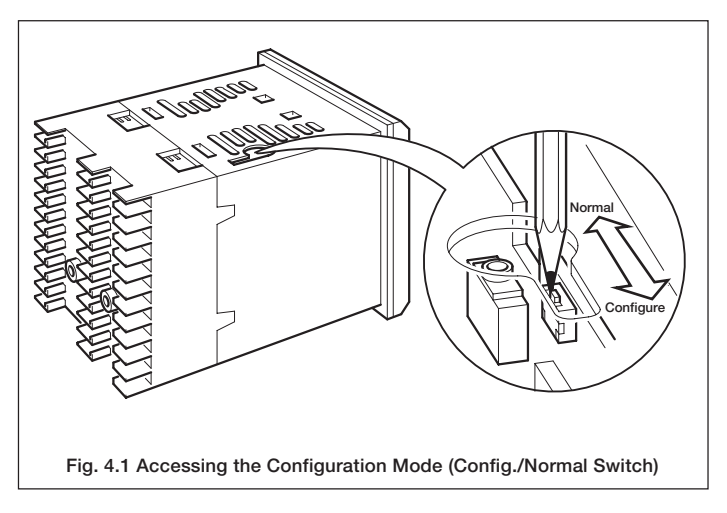

## 4 CONFIGURATION MODE ...

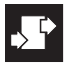

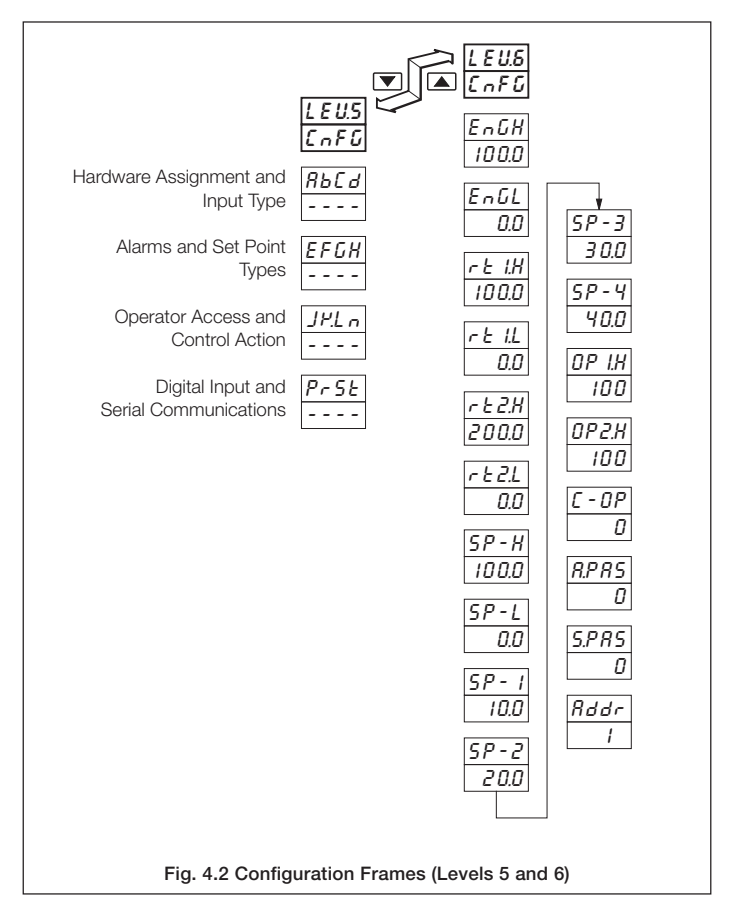

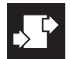

## .4 CONFIGURATION MODE

- 4.3 Basic Hardware and Configuration (Level 5)
- 4.3.1 Hardware Assignment and Input Type Fig. 4.3

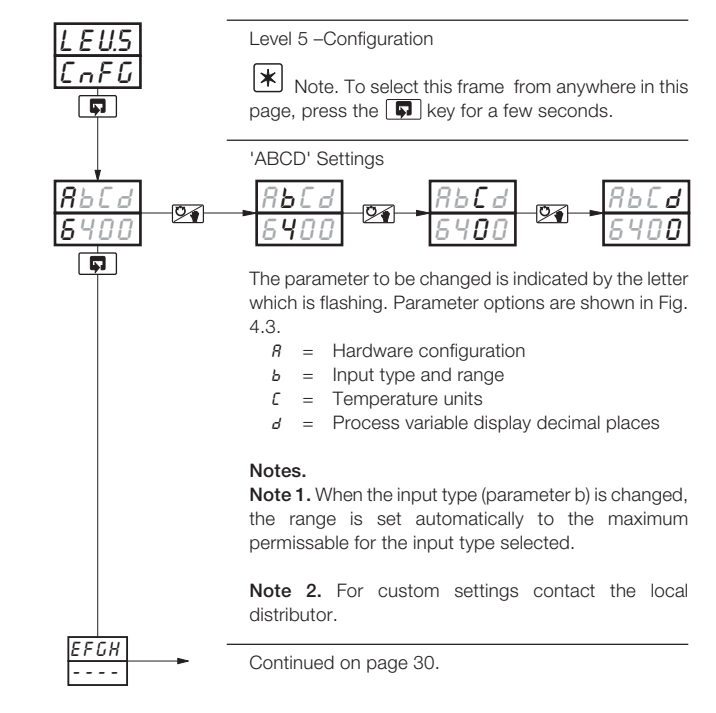

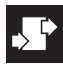

| <b>8</b> ь<br>64                                                                                             | A - Hardware Configuration |                                                                                              |                                           |                                 |                                                                                                    |             |           |                |
|----------------------------------------------------------------------------------------------------|----------------------------|----------------------------------------------------------------------------------------------|-------------------------------------------|---------------------------------|----------------------------------------------------------------------------------------------------|-------------|-----------|----------------|
| Frequ                                                                                                    | iency                      | Rly 1                                                                                        | Rly 2                                     | Rly 3*                          | Logic O/I                                                                                                    | An. O/P 1   | An. O/P 2 | * Control Type |
| 50Hz                                                                                                    | 60Hz                       |                                                                                              |                                           |                                 |                                                                                                    |             |           |                |
| б                                                                                                    | F                          | Open<br>Valve                                                                                | Close<br>Valve                            | Alarm <sup>-</sup>              | Alarm 2                                                                                                    | PV Rtx      | SP Rtx    | Boundless      |
| 1                                                                                                    | J                          | Custom                                                                                       | Custom                                    | Custon                          | n Custom                                                                                                    | Custom      | Custom    | Custom         |
|                                                                                                    |                            |                                                                                              | * Only a                                  | vailable i                      | f option boa                                                                                                    | d is fitted | 1         | 1              |
| B – Input Type and Range Configuration                                                                       |                            |                                                                                              |                                           |                                 |                                                                                                    |             |           |                |
| Disp                                                                                                    | olay                       |                                                                                              | [                                         | Display                         |                                                                                                    |             |           |                |
| E<br>J<br>H<br>S<br>E<br>P                                                                                   |                            | THC Type<br>THC Type<br>THC Type<br>THC Type<br>THC Type<br>THC Type<br>THC Type<br>PT100 RT | B<br>E<br>J<br>K<br>N<br>R<br>S<br>T<br>D | ו<br>2<br>3<br>4<br>6<br>7<br>U | 0 to 20 mA<br>4 to 20 mA<br>0 to 5 V<br>1 to 5 V<br>0 to 50 mV<br>4 to 20 mA (square root lineariser)<br>Custom Configuration |             |           |                |
| C - Temperature Units     D - Process Variable Display<br>Decimal Places       Display     Temperature Units |                            |                                                                                              |                                           |                                 |                                                                                                    |             |           |                |
|                                                                                                    | Ē                          | Degree                                                                                       | s C*                                      |                                 |                                                                                                    |             | × ]       |                |
|                                                                                                    | 0                          | No terr                                                                                      | iperature i                               | units                           |                                                                                                    | xx .        | xx        |                |
| * Temperature inputs only                                                                                    |                            |                                                                                              |                                           |                                 |                                                                                                    |             |           |                |

## Fig. 4.3 Hardware Assignment and Input Type

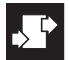

## ...4 CONFIGURATION MODE

## 4.3.2 Alarms and Set Point Types - Fig. 4.4

Note. All relays are de-energised in the alarm state.

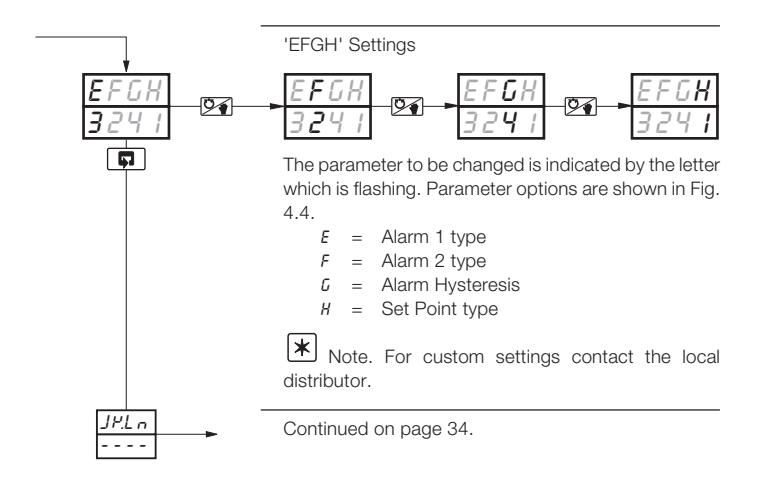

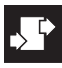

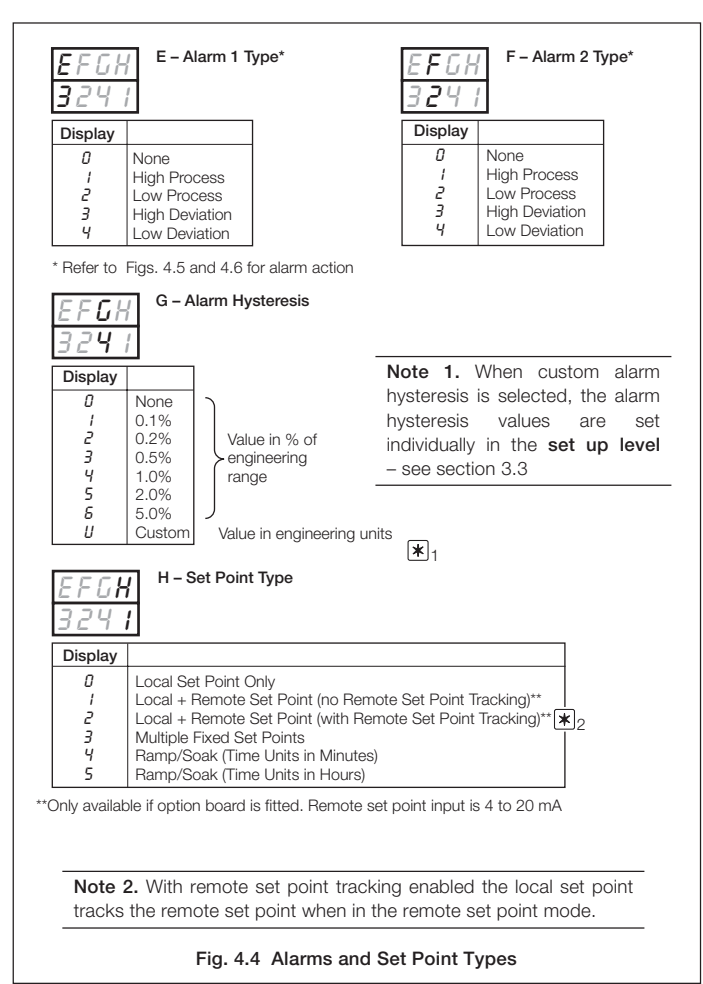

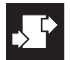

## ..4 CONFIGURATION MODE

### ...4.3.2 Alarms and Set Point Types - Fig. 4.4

Note. All relays are de-energised in the alarm state.

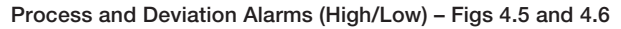

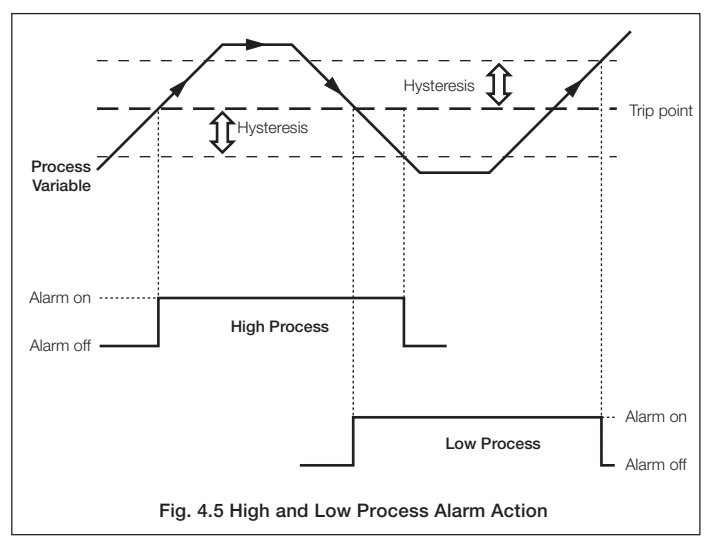

## 4 CONFIGURATION MODE ...

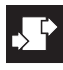

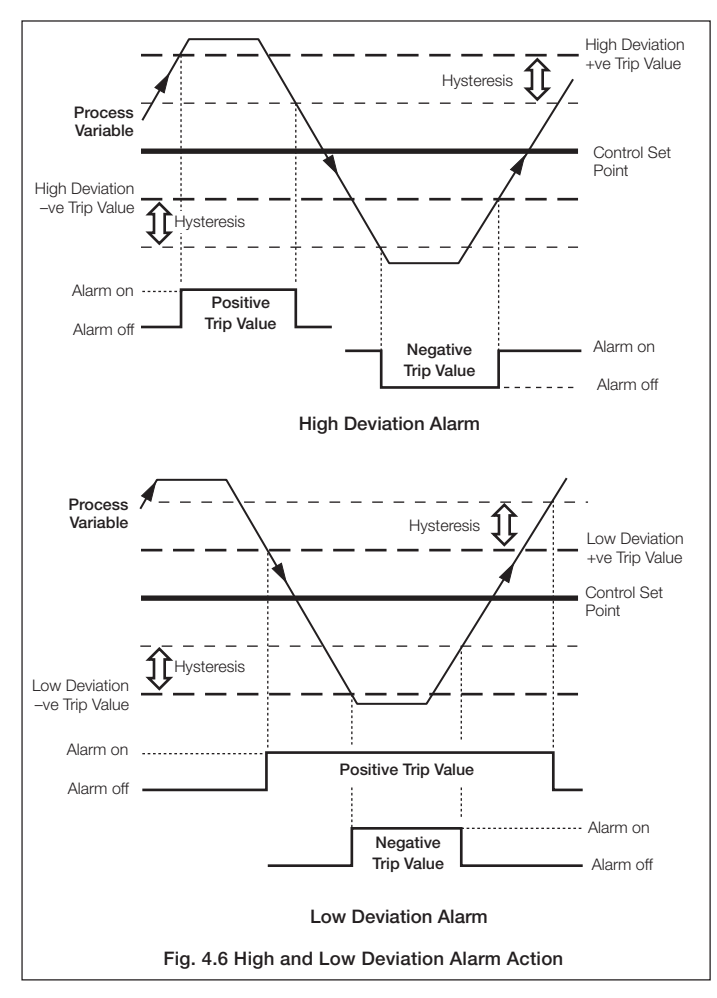

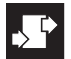

.4 CONFIGURATION MODE

## 4.3.3 Operator Access and Control Action - Fig. 4.7

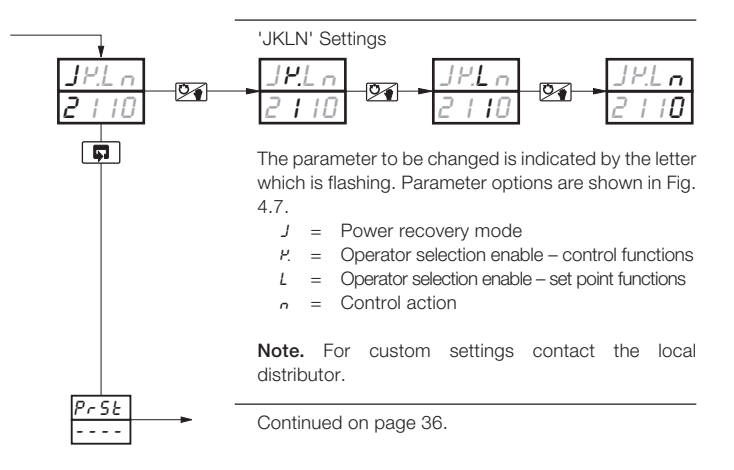

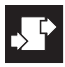

|   | JP.L.<br>2   10                                                                                                    | J – Power Recovery Mode                                                                                                    |      | JP.L n<br>2 1 10 | K – Operator Sel<br>Control Func           | ection Enable<br>tions |
|---|----------------------------------------------------------------------------------------------------|----------------------------------------------------------------------------------------------------|------|------------------|--------------------------------------------|------------------------|
| l | Display                                                                                                    | Mode                                                                                                    | 1    | Display          | Auto/Manual                                | 7                      |
|   | 0<br>1<br>2<br>3<br>4<br>U                                                                                                    | Last Mode<br>Manual with last valve position<br>Manual with valve fully closed<br>Manual with valve fully open<br>Auto<br>Custom |      |                  | Finable Auto/Manual<br>Disable Auto/Manual |                        |
|   | J.Y.L n<br>2   10                                                                                                    | L – Operator Selection Enat<br>Set Point Functions                                                                               | ole, |                  |                                            | 1                      |
| l | Display                                                                                                    | Local Set Point Adjustment and                                                                                                   | Loc  | al/Remote S      | et Point Selection                         |                        |
|   | 0         Enable Both Functions           /         Disable Set Point Adjust, Enable Local/Remote Selection           2         Enable Set Point Adjust, Disable Local Remote Function           3         Disable Both Functions |                                                                                                    |      |                  |                                            |                        |
|   | JP.L n<br>2    0<br>Display<br>0<br>                                                                                                    | N – Control Action<br>Action<br>Reverse<br>Direct                                                                                |      |                  |                                            |                        |
|   |                                                                                                    | Fig. 4.7 Operator A                                                                                                    | cce  | ess and Co       | ontrol Action                              |                        |

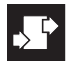

## .4 CONFIGURATION MODE

## 4.3.4 Digital Input and Serial Communications - Fig. 4.8

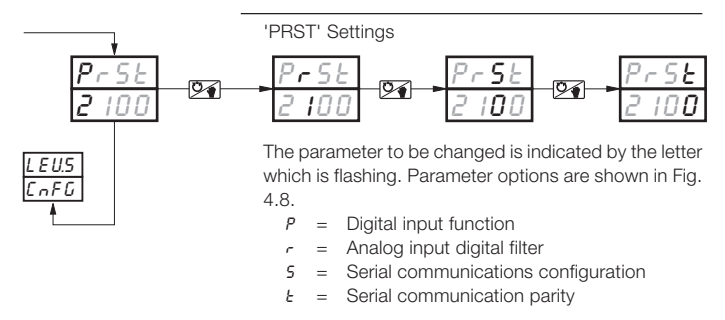

Note. For custom settings contact the local distributor.

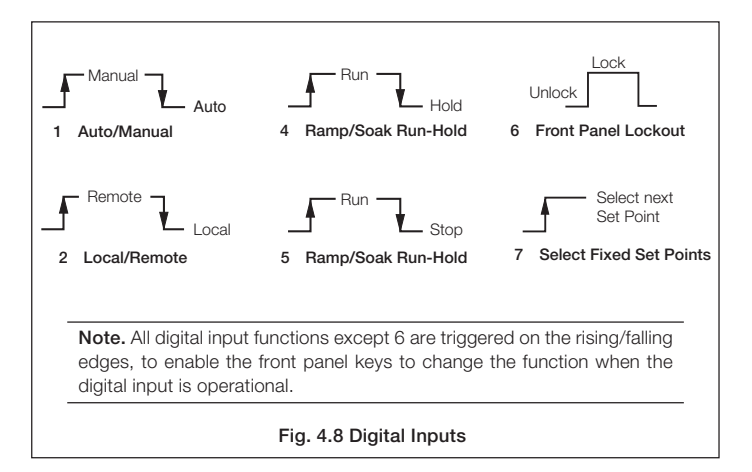

## 4 CONFIGURATION MODE...

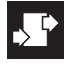

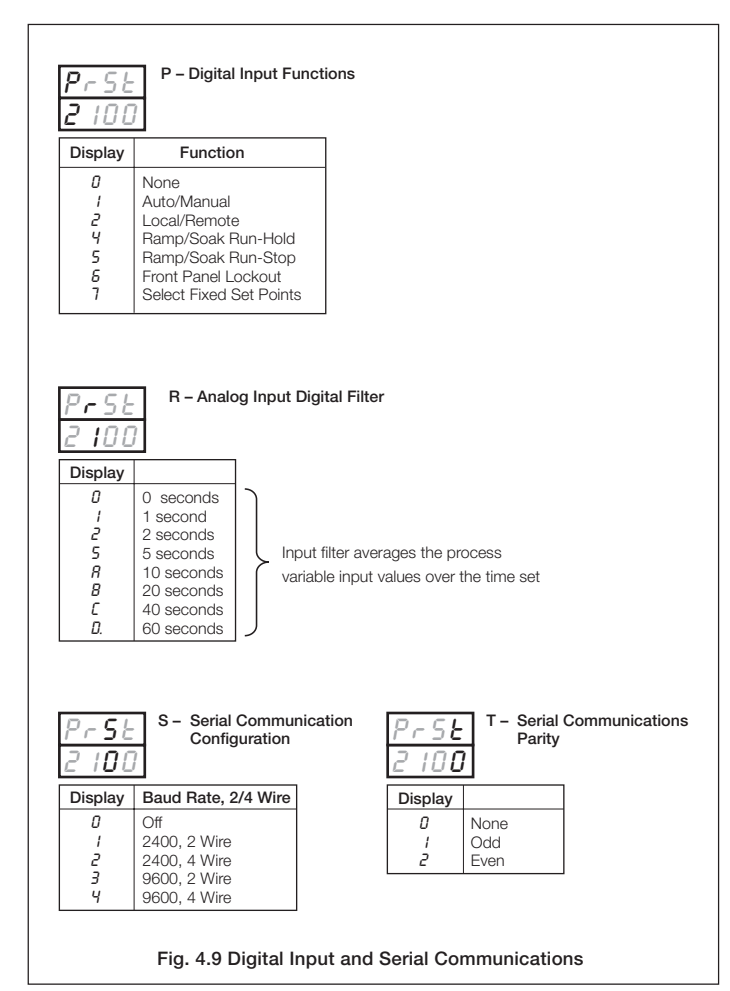

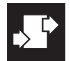

## .4 CONFIGURATION MODE

## 4.4 Ranges and Passwords (Level 6)

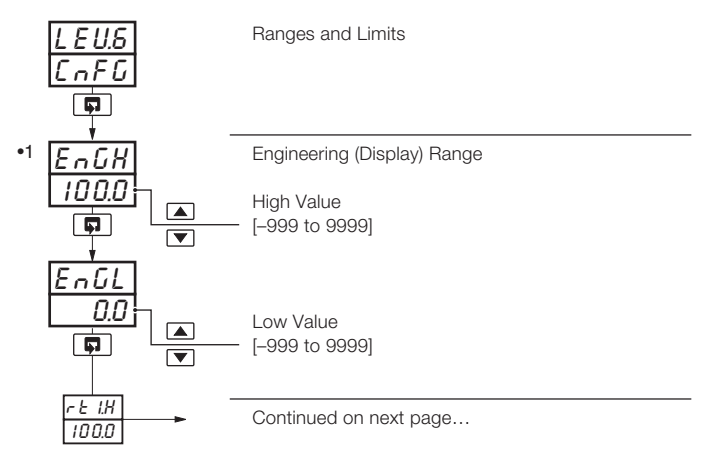

 The engineering range high and low values are automatically set to the maximum allowed value when thermocouple or RTD is selected in the configuration level – see Section 4.3.1.

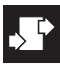

## ...4.4 Ranges and Passwords (Level 6)

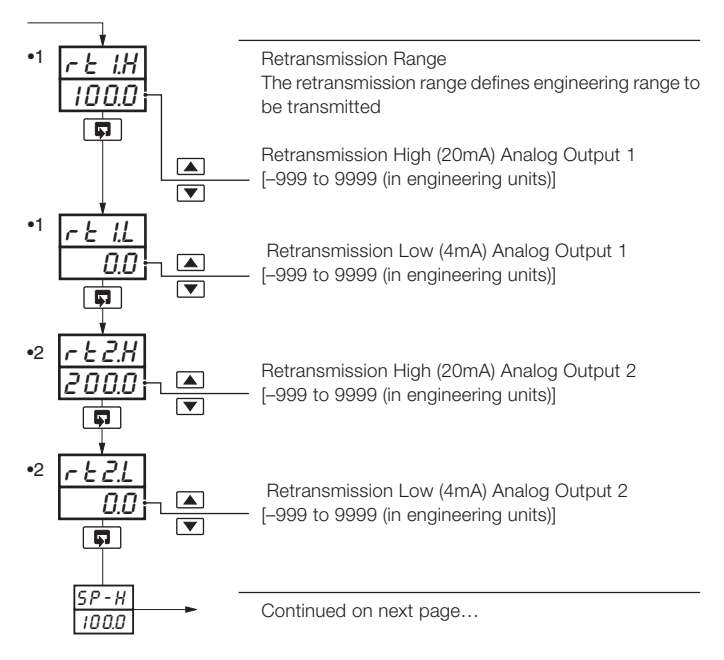

- •1 Only displayed if the analog output is configured to retransmit the process variable or control set point value.
- •2 Only displayed if the retransmission option board is fitted.

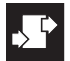

## ..4 CONFIGURATION MODE

## ...4.4 Ranges and Passwords (Level 6)

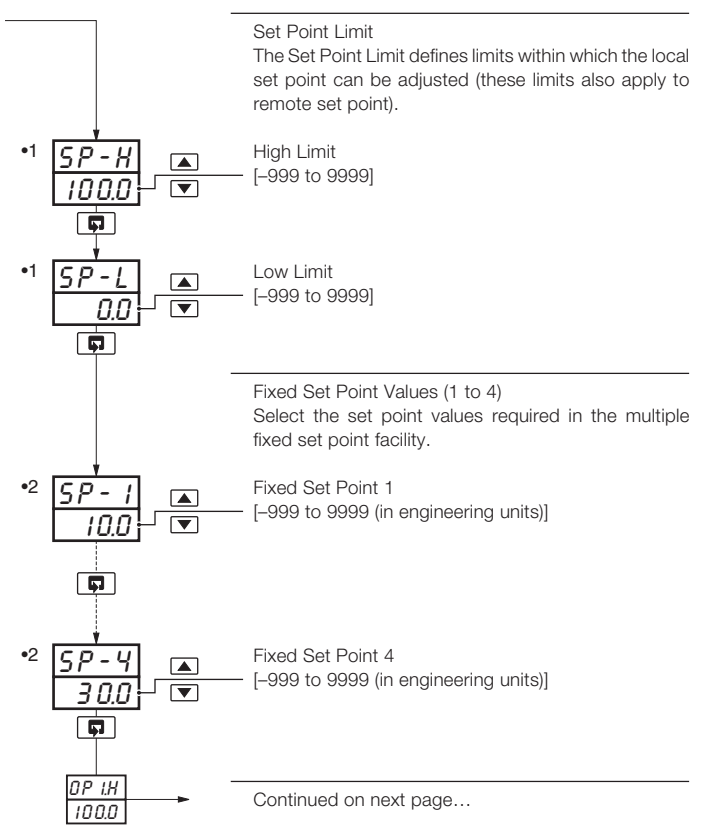

- •1 This limit applies to the local and remote set point values.
- •2 Only displayed if the multiple fixed set point facility is selected.

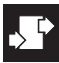

## ...4.4 Ranges and Passwords (Level 6)

| 1                                         |                                                                                                    |  |  |
|-------------------------------------------|----------------------------------------------------------------------------------------------------|--|--|
| <u>C - OP</u><br><u>OPEN</u><br><b>\$</b> | Configured Output<br>This output value is used when:<br>a) manual control is selected using a digital input, or<br>b) the process variable input fails. |  |  |
|                                           | <ul> <li>DPEN – Opens the valve fully.</li> <li>LSE – Closes the valve fully.</li> <li>LRSE – Leaves the valve at its current position.</li> </ul>      |  |  |
|                                           | Setup Password<br>– [0 to 9999 (default 0)]                                                                                                    |  |  |
|                                           | This password enables access to the setup levels (levels 2, 3, and 4) and to the auto tune facility.                                                    |  |  |
| Rddr<br>I                                 | Modbus Address<br>– [1 to 99]                                                                                                    |  |  |

This frame allows the Modbus address to be set.

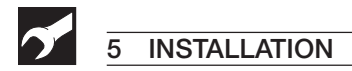

## 5.1 Siting - Figs. 5.1 and 5.2

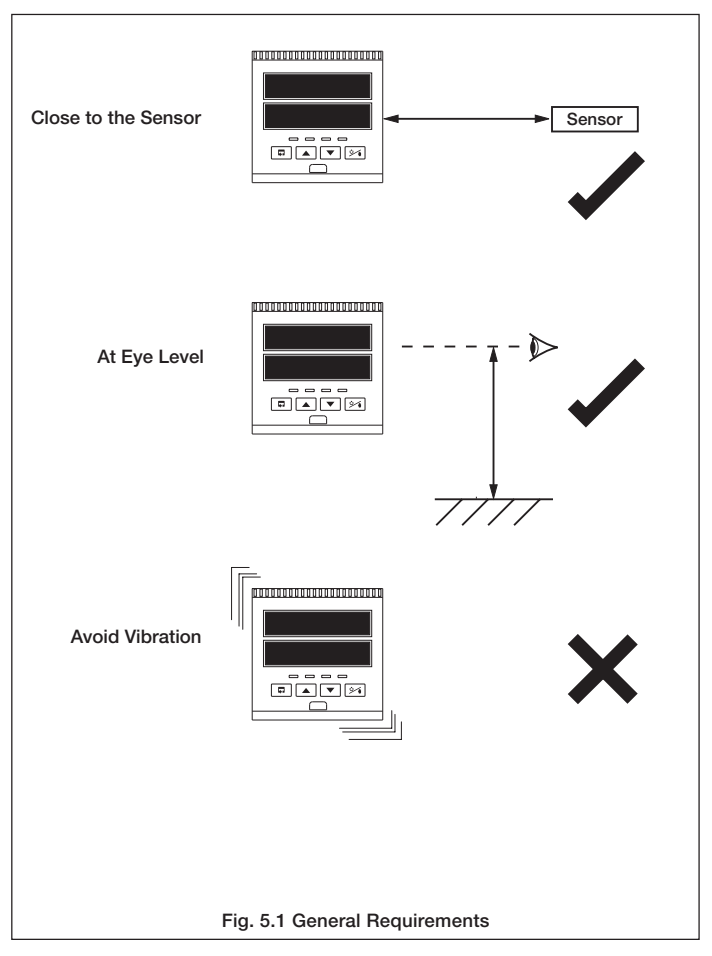

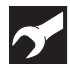

### ....5.1 Siting - Figs. 5.1 and 5.2

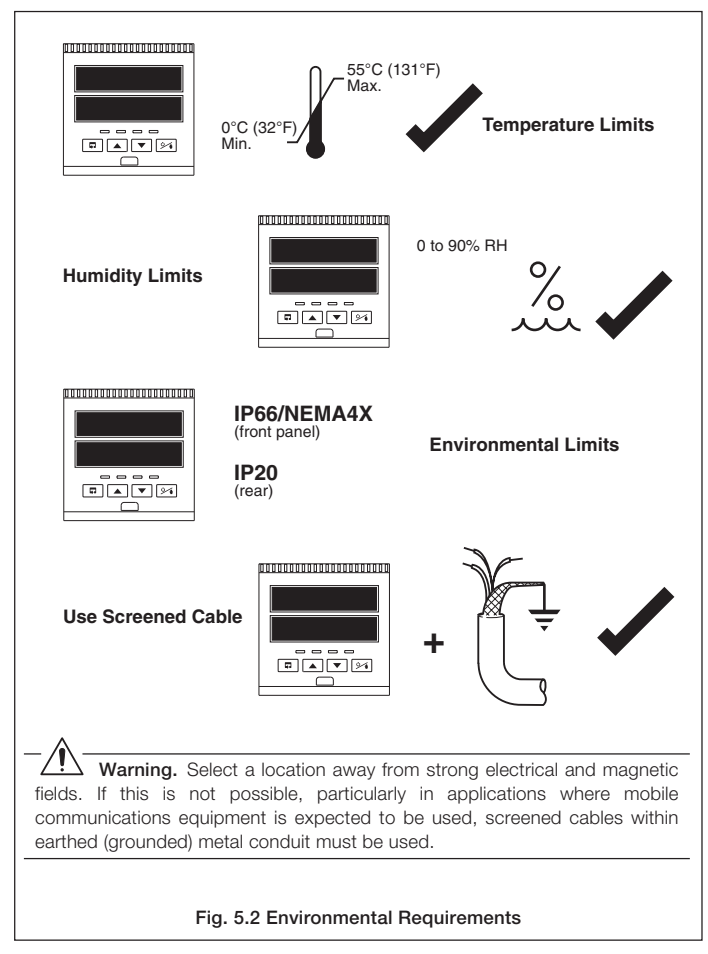

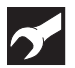

## ...5 INSTALLATION

## 5.2 Mounting - Figs. 5.3 and 5.4

The instrument is designed for panel mounting (see Fig. 5.4). Overall dimensions are shown in Fig. 5.3.

Note. For NEMA4X protection, a minimum panel thickness of 2.5mm is recommended.

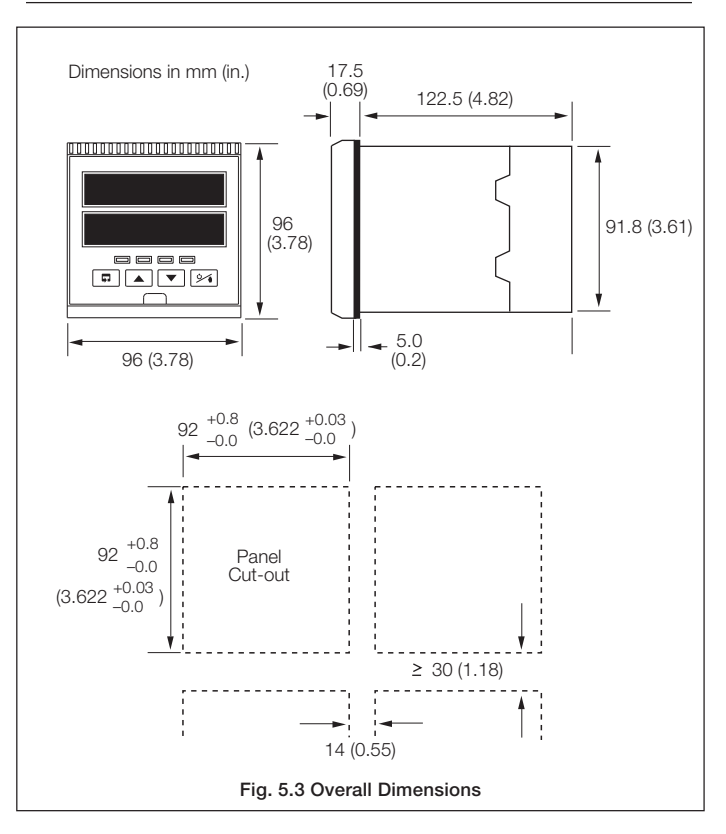

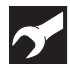

### ....5.2 Mounting - Figs. 5.3 and 5.4

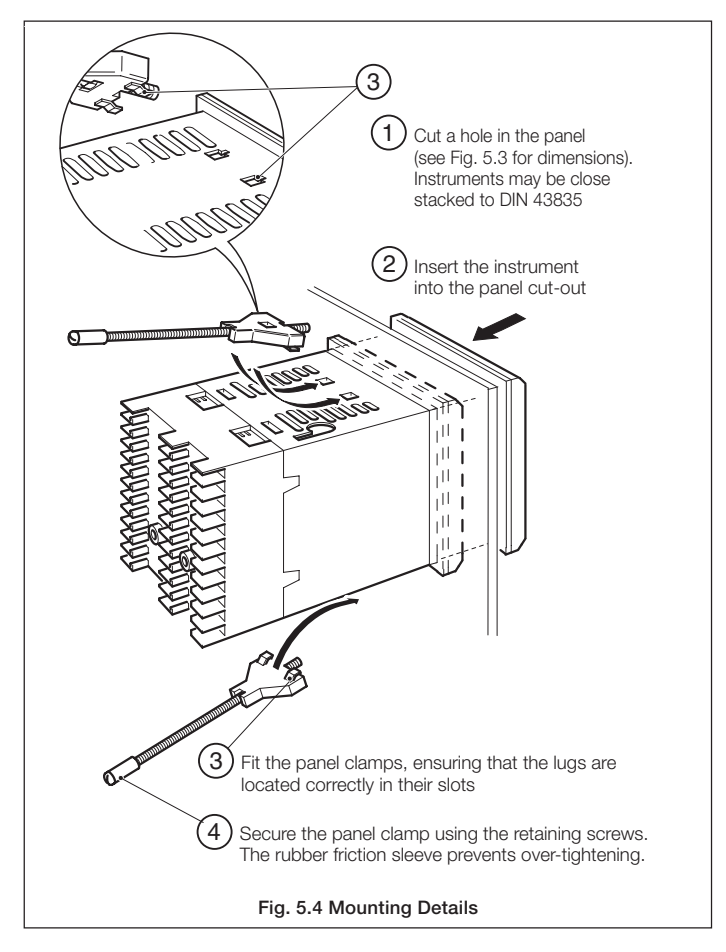

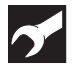

## ...5 INSTALLATION

## EC Directive 89/336/EEC

In order to meet the requirements of the EC Directive 89/336/EEC for EMC regulations, this product must not be used in a non-industrial environment.

#### End of Life Disposal

This instrument does not contain any substance that will cause undue harm to the environment. It can therefore be safely considered as normal waste and disposed of accordingly.

#### Cleaning

Clean the front panel only, using warm water and a mild detergent.

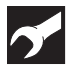

## 5.3 Removing the Instrument from the Case - Fig. 5.5

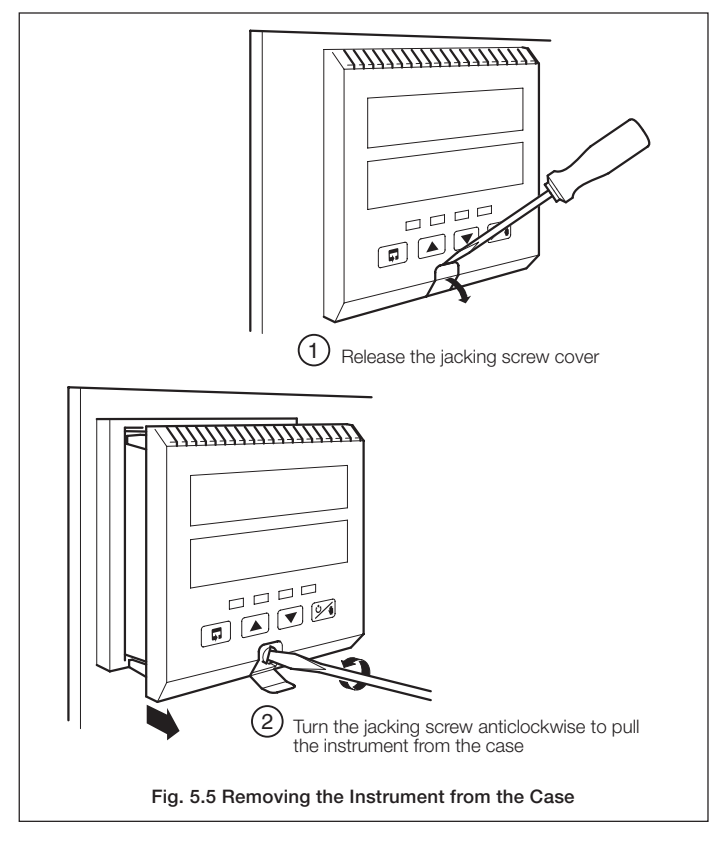

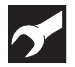

## ...5 INSTALLATION

#### 5.4 Electrical Connections - Fig. 5.6

## Warning.

- The instrument is not fitted with a switch therefore a disconnecting device such as a switch or circuit breaker conforming to local safety standards must be fitted to the final installation. It must be mounted in close proximity to the instrument within easy reach of the operator and must be marked clearly as the disconnection device for the instrument
- Remove all power from supply, relay and any powered control circuits and high common mode voltages before accessing or making any connections.
- Use cable appropriate for the load currents. The terminals accept cables up to 14AWG (2.5mm<sup>2</sup>).
- The instrument conforms to Mains Power Input Insulation Category 2, Pollution Degree 2 (EN601010–1).
- All connections to secondary circuits must have basic insulation.
- · After installation, there must be no access to live parts, e.g. terminals
- Terminals for external circuits are for use only with equipment with no accessible live parts.
- If the instrument is used in a manner not specified by the Company, the protection provided by the equipment may be impaired.
- All equipment connected to the instrument's terminals must comply with local safety standards (IEC 60950, EN601010–1).

#### Note.

- Always route signal leads and power cables separately, preferably in earthed (grounded) metal conduit.
- It is strongly recommended that screened cable is used for signal inputs and relay connections.

-

This equipment is protected through double insulation (Class II).

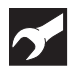

## 5.5 Relays, Arc Suppression, Outputs and Input

## 5.5.1 Relay Contact Ratings

Relay contacts are rated at:

115/230V AC at 5A (non-inductive).

250V DC 25W max.

A suitable fuse must be fitted.

## 5.5.2 Arc Suppression

Arc suppression components are fitted to relays 2 and 3 only. If relay 1 is required to switch inductive loads, the arc suppression components supplied must be fitted.

## 5.5.3 Logic Output

18V DC at 20mA.

Min load  $900\Omega$ .

Isolated from inputs (not isolated from analog O/P 1), dielectric strength – 500V d.c. for 1 minute.

## 5.5.4 Control or Retransmission Analog Outputs

Max. load 15V (750Ω at 20mA).

Analog O/P 1 – Isolated from inputs (not isolated from logic O/P), dielectric strength – 500V d.c. for 1 minute.

Analog O/P 2 - Non-isolated.

## 5.5.5 Digital Input

Type - Volt-free

Minimum pulse - 250ms

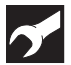

## ...5 INSTALLATION

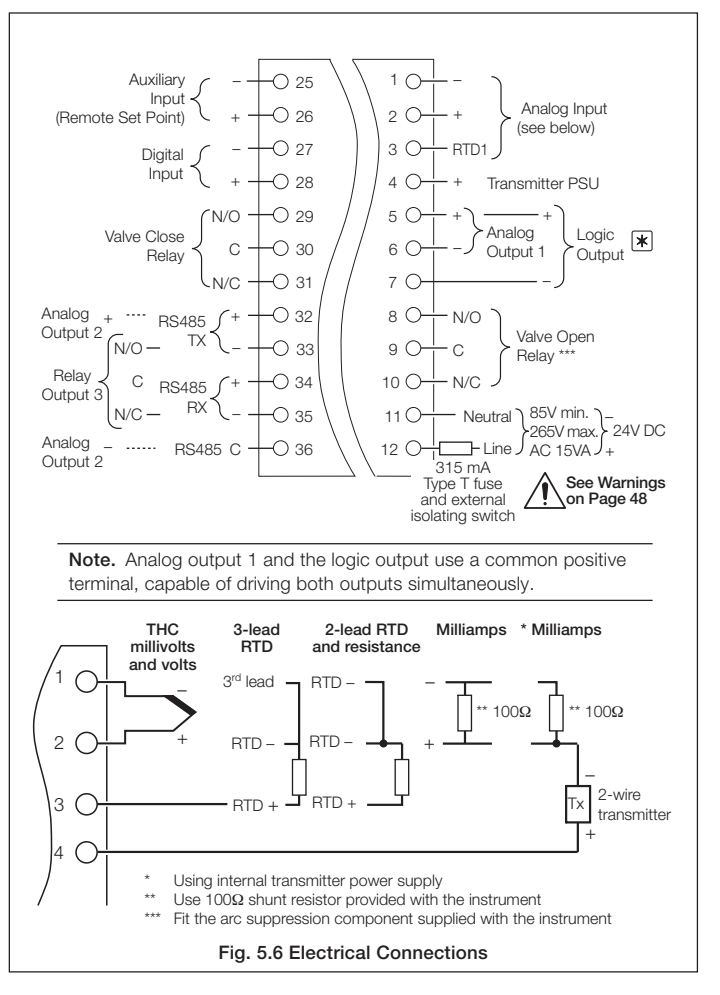

## SPECIFICATION

#### Summary

P, PID single loop, valve position controller Fully user configurable NEMA4X/IP66 PC Configuration

## Operation

#### Display

High-intensity 7-segment, 2 x 4-digit LED displayDisplay range-999 to +9999Display resolution±1 digitDisplay height14mm (0.56 in.)

#### Configuration

User-defined via front panel or via PC configurator

## **Control Functions**

#### Control types

P+I or P+I+D Boundless

#### Valve travel time

10 to 5000s

#### Adjustable deadband (engineering units)

-999 to +9999

#### **Control terms**

| Ρ | = | 0.1 to 999.9% |
|---|---|---------------|
| I | = | 1 to 7200s    |
| D | = | 0.1 to 999.9s |

#### Set points strategies

Local

Remote

4 selectable, fixed value

Ramping Set Point

## ...SPECIFICATION

## ...Control Functions

#### Profile controller

| Number   | 4 Ramp/Soak segments                                                                    |
|----------|-----------------------------------------------------------------------------------------|
| Features | Guaranteed Ramp/Soak, Self-seeking Set point,<br>Program Repeat                         |
| Controls | Run, Hold and Stop from Front Panel Switches<br>Run/Hold or Run/Stop from digital input |
| Alarms   |                                                                                         |
| Number   | Two user-defined                                                                        |
| Туре     | High/Low process                                                                        |
|          | High/Low deviation                                                                      |

#### Standard Build

#### Relay output

Two relays with arc suppression components included as standard (SPDT) – 5A @ 115/230V AC

#### Logic output

18V DC at 20mA Min. load 400Ω

#### PV retransmission

Analog, configurable in the range of 4 to 20mA Max. load15V (750Ω at 20mA) Accuracy≤ 0.25% of span

#### **Analog Inputs**

#### Number

One standard process variable One optional remote set point input

#### Input sampling rate

250ms per channel

## ...Analog Inputs

#### Туре

Universally configurable

| Channel 1 | Thermocouple (THC)           |
|-----------|------------------------------|
|           | Resistance Thermometer (RTD) |
|           | Millivolt                    |
|           | Current                      |
|           | DC voltage                   |
| Channel 2 | 4 to 20mA                    |

#### Input impedance

| mA    | 100Ω  |
|-------|-------|
| mV, V | >10MΩ |

#### Linearizer functions

Programmable for standard inputs:

 $\checkmark$  , THC types B, E, J, K, N, R, S, T or Pt100

#### Broken sensor protection

Upscale drive on THC and RTD Downscale drive on milliamps and voltage

#### Cold junction compensation

Automatic CJC incorporated as standard Stability <0.05°C/°C change in ambient temperature

#### Input protection

| Common mode isolation | >120dB at 50/60Hz with 300 $\!\Omega$ imbalance |
|-----------------------|-------------------------------------------------|
| Series mode rejection | >60dB 50/60Hz                                   |

#### Transmitter power supply

24V, 30mA max. powers one 2-wire transmitter

## ...SPECIFICATION

## **Optional I/O specification**

#### Relay output

SPDT 5A @ 115/230V AC

#### Digital input

Type Volt-free Minimum pulse 250ms

#### Modbus serial communications

| Connections | RS422/485, 2- or 4-wire |
|-------------|-------------------------|
| Speed       | 2.4k or 9.6k baud rate  |
| Protocol    | Modbus RTU slave        |

#### Remote Set Point Input

4 to 20 mA DC,  $100\Omega$  nominal input impedance Preset to process variable engineering units

## Physical

#### Size

96 wide x 96 high x 122.5mm deep (3.78 in. wide x 3.78 in. high x 4.82 in. deep)

#### Weight

520g (1.1 lb) approx.

## Electrical

#### Voltage

85 to 265V AC (50/60Hz) 24V DC

Power consumption

<6VA

#### Power interruption protection

<60ms/<3 cycles, no effect

>60ms/>3 cycles, instrument returns to operation after a controlled reset

## Environmental

#### **Operating limits**

0 to 55°C (32 to 131°F)

5 to 95% RH non-condensing

#### **Temperature stability**

<0.02% of reading or 2µV/°C (1µV/°F)

#### Front face

IP66 (NEMA4X), case rear IP20

## EMC

#### **Emissions and Immunity**

Meets requirements of IEC 61326 for an Industrial Environment

#### Design and manufacturing standards

Designed to meet CSA requirements CE Mark

**Electrical safety** 

EN61010

SS/V250 Issue 4

## NOTES

## **Customer Support**

We provide a comprehensive after sales service via our Worldwide Service Organization. Contact one of the following offices for details of your nearest Service and Repair Centre.

#### United Kingdom

ABB Limited Tel: +44 (0)1480 475321 Fax: +44 (0)1480 217948

#### United States of America

ABB Inc. Tel: +1 215 674 6000 Fax: +1 215 674 7183

## CUSTOMER SETUP LOG

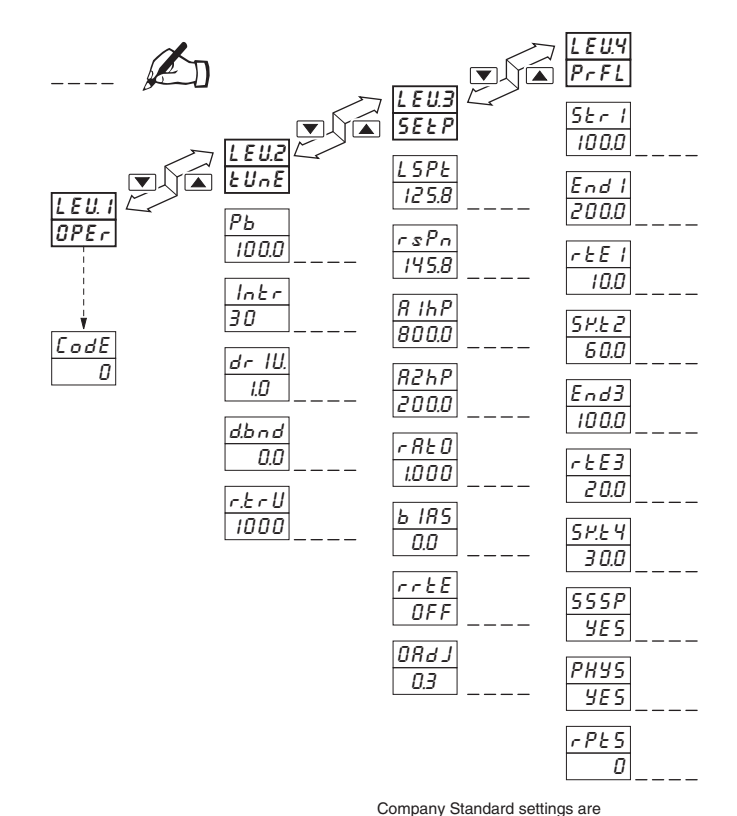

#### **Client Warranty**

Prior to installation, the equipment referred to in this manual must be stored in a clean, dry environment, in accordance with the Company's published specification. Periodic checks must be made on the equipment's condition.

In the event of a failure under warranty, the following documentation must be provided as substantiation:

- 1. A listing evidencing process operation and alarm logs at time of failure.
- 2. Copies of operating and maintenance records relating to the alleged faulty unit.

| Instrument Serial Number: |
|---------------------------|
| Product Code: V 250 //    |

shown in the lower display

## CUSTOMER CONFIGURATION LOG

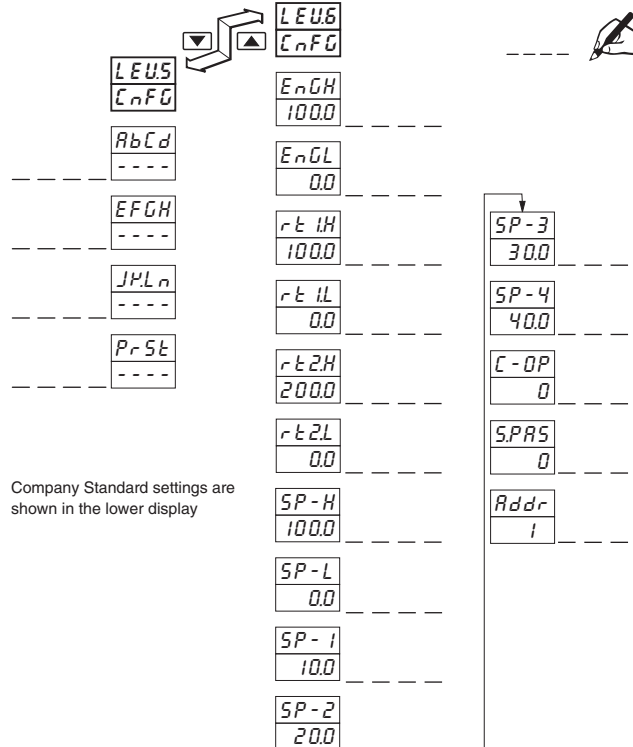

ABB has Sales & Customer Support expertise in over 100 countries worldwide

www.abb.com

The Company's policy is one of continuous product improvement and the right is reserved to modify the information contained herein without notice.

Printed in UK (08.06)

© ABB 2006

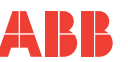

ABB Limited Howard Road, St. Neots Cambridegshire PE19 8EU UK Tel: +44 (0)1480 475321 Fax:+44 (0)1480 217948

ABB Inc. 125 E. County Line Road Warminster PA 18974 USA Tel: +1 215 674 6000 Fax:+1 215-674 7183